## NEURO RITICAL CARE CONFERENCE

1-3 JULY 2022 AVIRTUAL EXPERIENCE

## TOGETHER WE MOVE FORW>RD

# NCC Abstract Submission and Registration Guide

ORGANISED BY

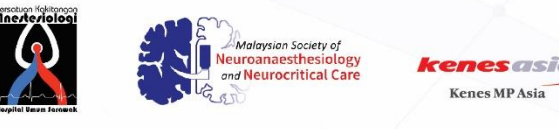

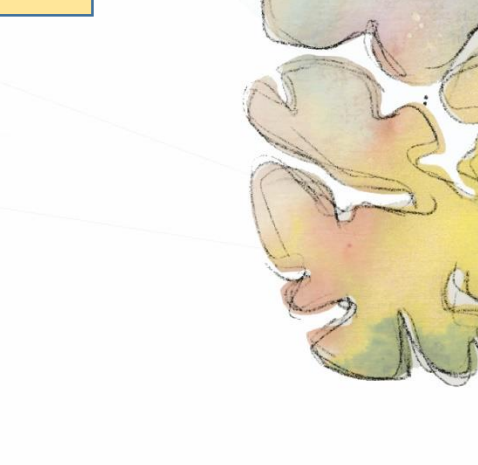

www.neuro-criticalcare.org

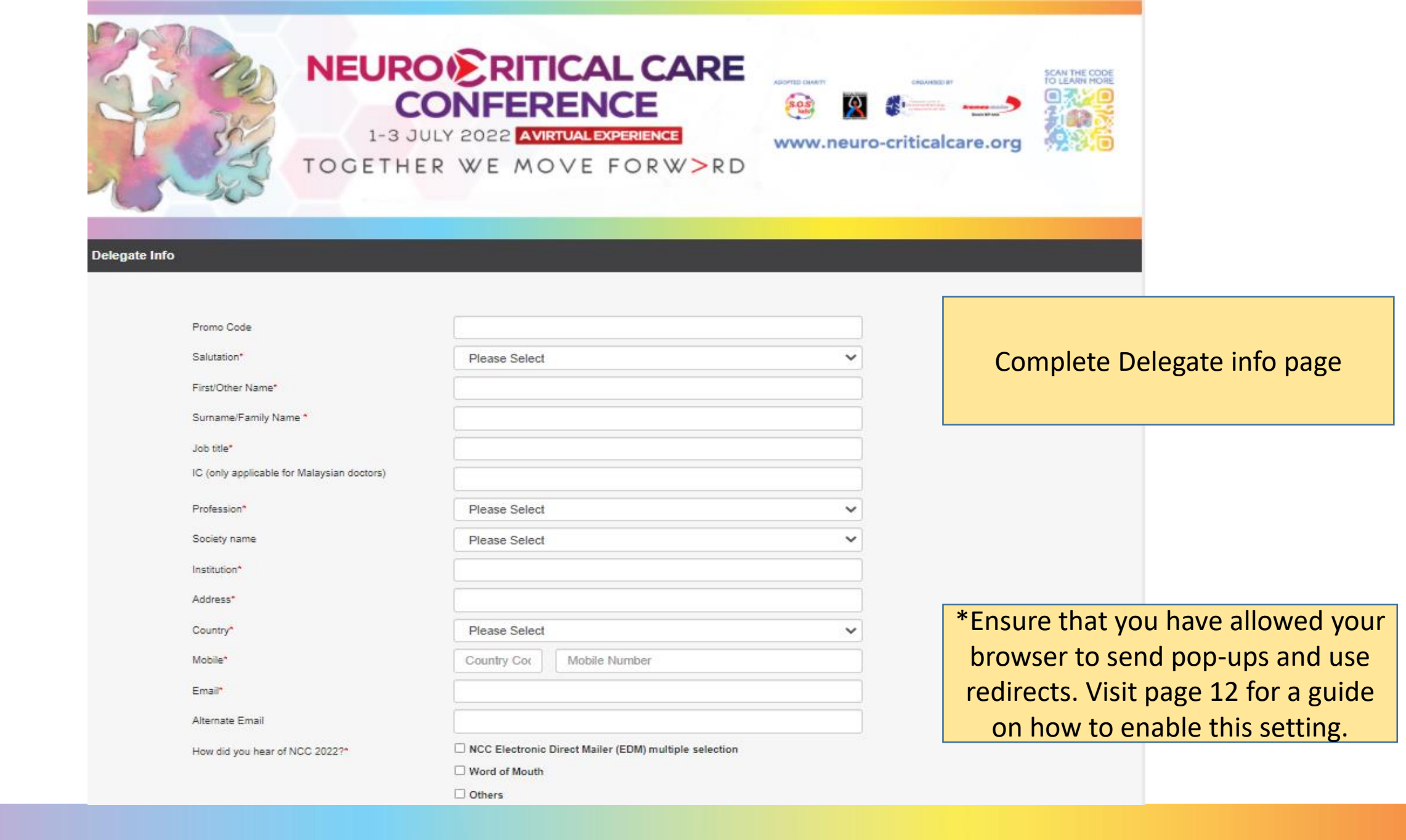

|                                             | R WE MOVE FORW>R                                                     | E vorte curr vorte<br>e e e e e e e e e e e e e e e e e e e | alcare.org     |                     |
|---------------------------------------------|----------------------------------------------------------------------|-------------------------------------------------------------|----------------|---------------------|
| Delegate Info                               |                                                                      |                                                             |                |                     |
| Promo Code                                  |                                                                      |                                                             |                |                     |
| Salutation"                                 | Mr                                                                   | ~                                                           |                |                     |
| First/Other Name                            | Kang Lin                                                             |                                                             |                |                     |
| Into title*                                 | Phang                                                                |                                                             | Abstract Subm  | hission tab is      |
| IC (units anniheable for Malassian destroy) | Project Executive                                                    |                                                             | unlocked after | r questiennaire     |
| Profession*                                 |                                                                      |                                                             | uniockeu artei | questionnaire       |
| PTURESSAUN                                  | Others                                                               | ~                                                           | page is comple | eted. Click on      |
| Springly name                               | Events                                                               |                                                             | Abstract Subm  | nission to continue |
| Institution*                                | Please Select                                                        | ~                                                           |                |                     |
| Arbitrary 1                                 | MP International                                                     | *Dara in                                                    | uri            |                     |
| Countral                                    |                                                                      |                                                             |                |                     |
| Methile*                                    | SINGAPORE                                                            | ~                                                           |                |                     |
| Email                                       | 65 93692256                                                          |                                                             |                |                     |
| Alternalis Femal                            | kanglin.phang@mpinetwork.com                                         |                                                             |                |                     |
| Ministrato Erman                            |                                                                      |                                                             |                |                     |
| How ald you near of No.5 20227              | NCC Electronic Direct Maller (EDM) multiple selecti<br>Word of Mouth | lon                                                         |                |                     |
|                                             | C Others                                                             |                                                             |                |                     |
|                                             |                                                                      |                                                             |                |                     |
|                                             | Neut                                                                 |                                                             |                |                     |
|                                             | NEX                                                                  |                                                             |                |                     |

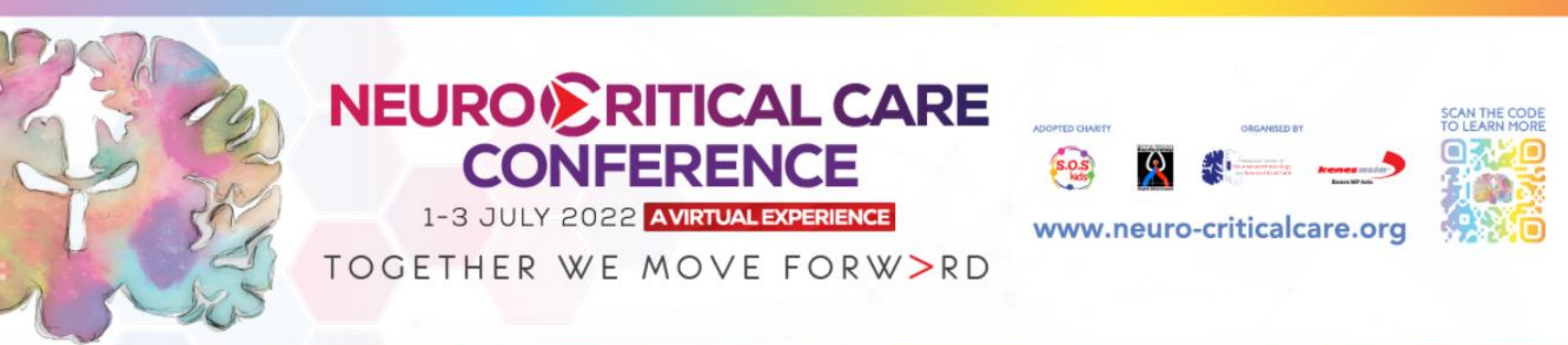

Abstract Log Out

Please read the full submission guidelines carefully before submitting.

ABSTRACT SUBMISSION GUIDELINES

- · Abstracts may be submitted for poster and oral presentation only.
- Abstracts must be submitted online via the Conference website. Abstracts submitted by fax, email, or post will NOT be accepted.
- Abstracts must be submitted on or before 6<sup>th</sup> May 2022. The online submission system will close at midnight GMT on this day.
- · Please do not submit multiple copies of the same abstract.
- · Previous abstract submitters/submissions will not be accepted.

CONFIRMATION OF RECEIPT AND NOTIFICATION OF DECISION

Scroll down to bottom of page and click on New Submission to launch abstract page

#### My Dashboard Timer of 60mins starts ticking from Log Out Abstract this page Check all boxes in this declaration page and click SAVE to continue Please complete in 58: 52 E Declaration of Consent ⊗ Author Details ⊗ DECLARATION OF CONSENT TO PUBLICATION AND ASSIGNATION OF COPYRIGHT L Co-Author/s details ⊗ To submit your abstract, you must agree to the following terms: Habstract Title ⊗ Submitted Abstract cannot be modified or corrected after final submission. Accepted abstracts will be published exactly as submitted. Please ensure all information is correct Abstract Text ⊗ at the point of submission. Summary $\otimes$ Submission of the abstract constitutes you and your co-authors' consents to publication (e.g. Conference website, programmes, other promotions, etc.)

- The Abstract Submitter warrants and represents that he/she is the owner or has the rights of all the information and content ("Content") provided to NCC 2022 and Kenes MP Asia (Hereafter: "The Organisers"). The publication of the abstract does not infringe any third party rights including, but not limited to, intellectual property rights.
- The Abstract Submitter grants the Organisers a royalty-free, perpetual, irrevocable non-exclusive license to use, reproduce, publish, translate, distribute, and display the Content.
- The Organisers reserve the right to remove any publication of an abstract which does not comply with the above.
- The Abstract Submitter is responsible for informing the other co-authors regarding the abstract status.

#### Save

Abstract Log Out

| Declaration of Consent  | $\odot$ |
|-------------------------|---------|
| <b>1</b> Author Details | ۲       |
| Co-Author/s details     | ⊗       |
| 🗮 Abstract Title        | ⊗       |
| Abstract Text           | ⊗       |
| Summary                 | ۲       |

| Complete Author Details page and click SAVE to continue | Please complete in 52: 42 |
|---------------------------------------------------------|---------------------------|
| Author Details                                          |                           |
| Mode of presentation                                    |                           |
| Oral Presentation                                       | ~                         |
| Name                                                    |                           |
| Please key in your author's name                        |                           |
| (first name followed by family name)                    |                           |
| Department                                              |                           |
| Please key in your author's department                  |                           |
| Country                                                 |                           |

Singapore

#### Are you the presenting author?

| Yes |  | ~ |
|-----|--|---|
|     |  |   |

 $\mathbf{v}$ 

Save

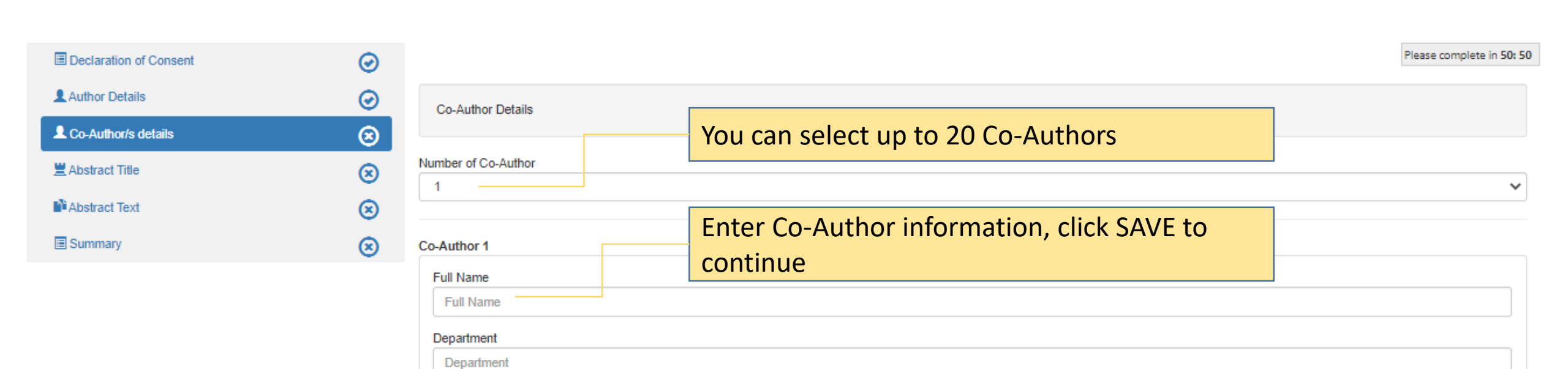

Sav

Institution

| Abstract | Log Out |
|----------|---------|
| Aboutuot | Log Out |

| Declaration of Consent | $\odot$ |                                                                                                    | Please complete in 46: 5       |
|------------------------|---------|----------------------------------------------------------------------------------------------------|--------------------------------|
| Author Details         | $\odot$ | Any work related to neurocritical care and perioperative neuroscience of adult and paediatric patients. |                                |
| L Co-Author/s details  | $\odot$ | Abstract Title                                                                                          |                                |
| Abstract Title         | ⊗       | Please key in your abstract title                                                                       | Enter Abstract Title and click |
| Abstract Text          | 8       |                                                                                                    | SAVE to continue               |
| Summary                | ⊗       | Word Count : 1 /25 words                                                                                |                                |
|                        |         | Save                                                                                                    |                                |

| Abstract          | Log Out              |         |                                                                                                    |      |                                 |
|-------------------|----------------------|---------|----------------------------------------------------------------------------------------------------|------|---------------------------------|
|                   |                      |         | Note the word<br>count for Abstract                                                                                        | TIP: | Copy and paste content from     |
| 🗏 De              | claration of Consent | $\odot$ | content                                                                                                    | Wor  | d doc to Notepad, this will     |
| 👤 Au              | thor Details         | $\odot$ | Word limit for Abstract Content is 300 words                                                                               | elim | ninate the Word doc formatting. |
| L Co              | -Author/s details    | $\odot$ | To copy from an existing word document, please convert it to plain text format before copying it into the abstract system. | Сор  | y from Notepad and paste into   |
| 🗮 Ab              | stract Title         | 0       | Objectives 1                                                                                                    | the  | respective boxes                |
| D <sup>®</sup> Ab | stract Text          | ⊗       |                                                                                                    |      |                                 |
| 🔳 Su              | mmary                | 8       |                                                                                                    |      |                                 |
|                   |                      |         |                                                                                                    |      |                                 |
|                   |                      |         |                                                                                                    |      |                                 |
|                   |                      |         |                                                                                                    |      |                                 |
|                   |                      |         |                                                                                                    |      |                                 |
|                   |                      |         |                                                                                                    |      |                                 |
|                   |                      |         |                                                                                                    |      |                                 |
|                   |                      |         |                                                                                                    |      |                                 |
|                   |                      |         | Words: 0 Characters: 0                                                                                                    |      |                                 |
|                   |                      |         |                                                                                                    |      | 4                               |

| Methods 2     | 2           |                              |  |  |
|---------------|-------------|------------------------------|--|--|
|               |             | $B  \Omega = X_2  X_2$       |  |  |
| This is a tes |             |                              |  |  |
| Words: 4 Char | racters: 15 |                              |  |  |
| Conclusions   | 4           |                              |  |  |
|               |             | $B \Omega \star x^{s} x^{s}$ |  |  |
| This is a tes | đ.          |                              |  |  |

| Results | 3 |
|---------|---|
|---------|---|

| i≡ i≡ i≡ ≡ ≡ B Ω • ×, x' |  |
|--------------------------|--|
| This is a test!          |  |
|                          |  |
|                          |  |
|                          |  |
|                          |  |
|                          |  |
|                          |  |
|                          |  |
|                          |  |
|                          |  |
|                          |  |
|                          |  |
|                          |  |
| /ords: 4 Characters: 15  |  |

300 word count is applicable to text in Box 1 - 4. Click SAVE to continue.

Tip: Click SAVE regularly to prevent loss of data

Words: 4 Characters: 15

Abstract Log Out

| Declaration of Consent | Ø       |
|------------------------|---------|
| L Author Details       | $\odot$ |
| L Co-Author/s details  | $\odot$ |
| 🗮 Abstract Title       | $\odot$ |
| Abstract Text          | $\odot$ |
| Summary                | 8       |

|                                       | After all sections are completed, you will reach   | Please complete in 32: 52 |
|---------------------------------------|----------------------------------------------------|---------------------------|
| Abstract Summary                      | the Summary page.                                  |                           |
|                                       | Check your entry.                                  |                           |
| Part A : Author D <mark>etails</mark> | You may click back at the respective section on    |                           |
| Mode of presenta ion:                 | the left menu bar to edit.                         |                           |
| Name:                                 | If the entry is accurate, scroll to the end of the |                           |
| Department:                           | page and click SUBMIT                              |                           |
| Institution:                          |                                                    |                           |
| Country:                              | Singapore                                          |                           |
| Are you the Presenting Author?        | Yes                                                |                           |

| Part B : Co-Author/s    |  |  |
|-------------------------|--|--|
| Full Name               |  |  |
| Test                    |  |  |
|                         |  |  |
| Part C : Abstract Title |  |  |

## NEURO RITICAL CARE CONFERENCE

1-3 JULY 2022 AVIRTUAL EXPERIENCE

## TOGETHER WE MOVE FORW>RD

# Troubleshooting Guide – Disabling pop up blocker

ORGANISED BY

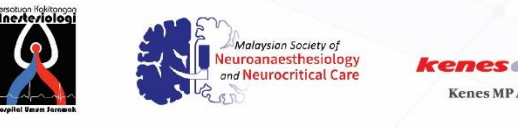

www.neuro-criticalcare.org

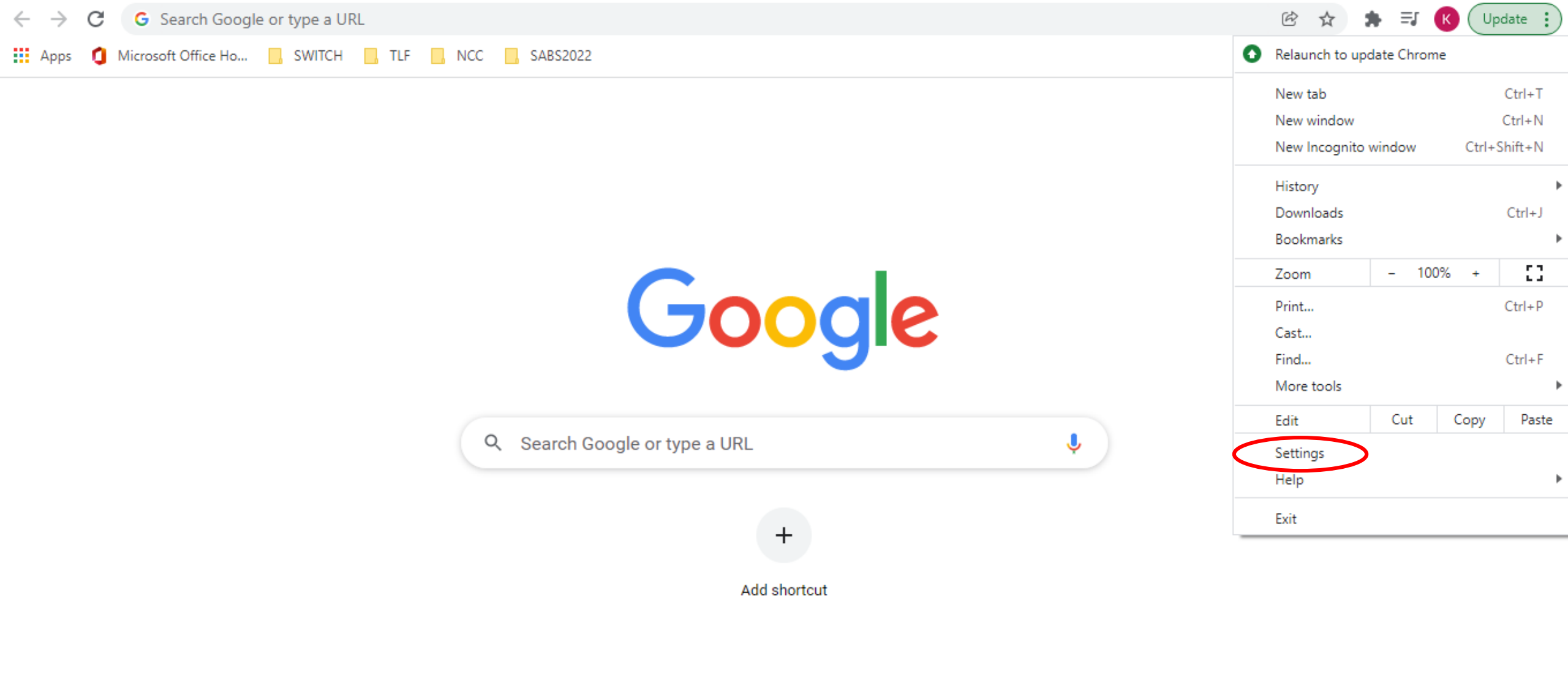

🖍 Customize Chrome

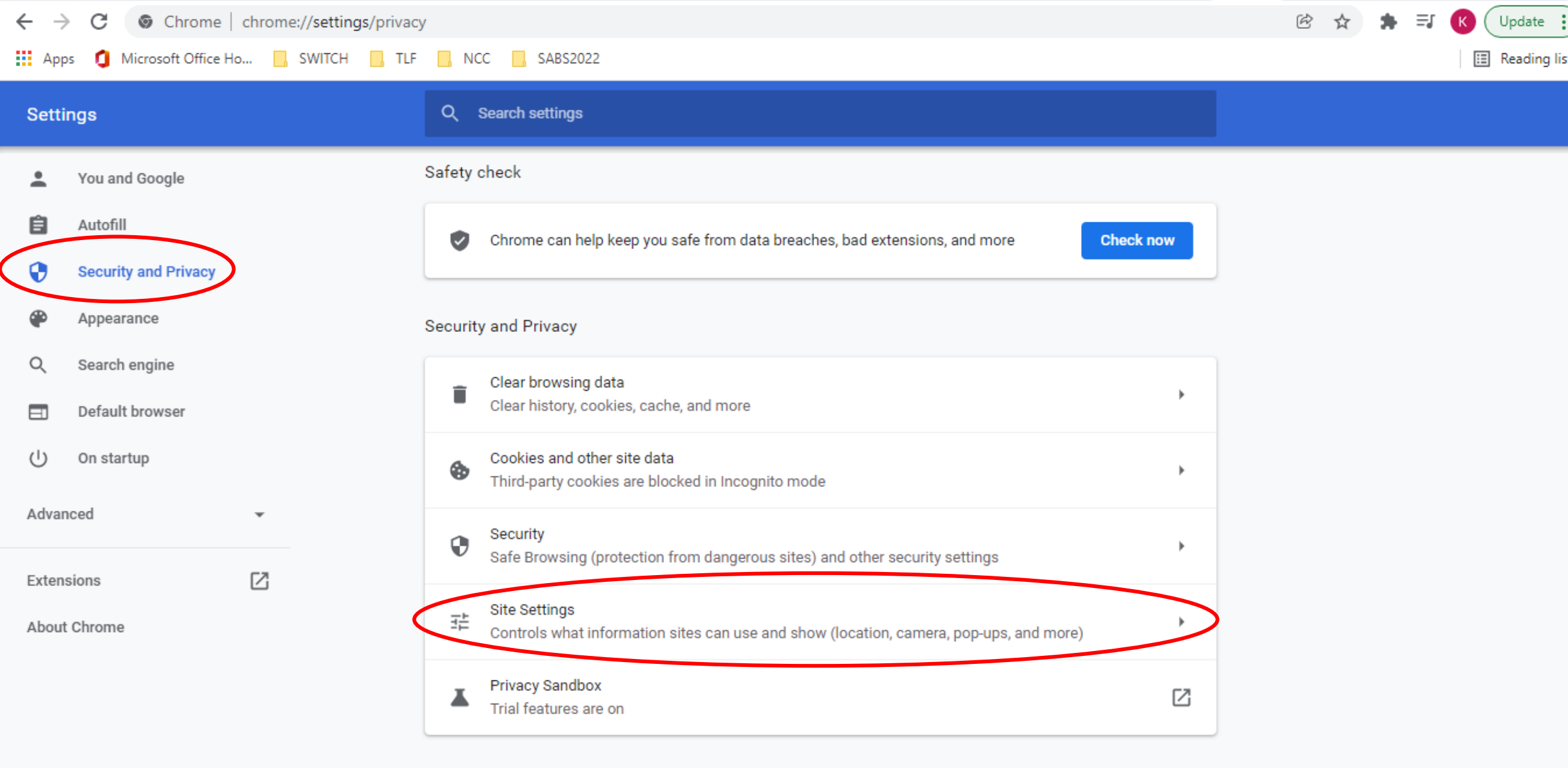

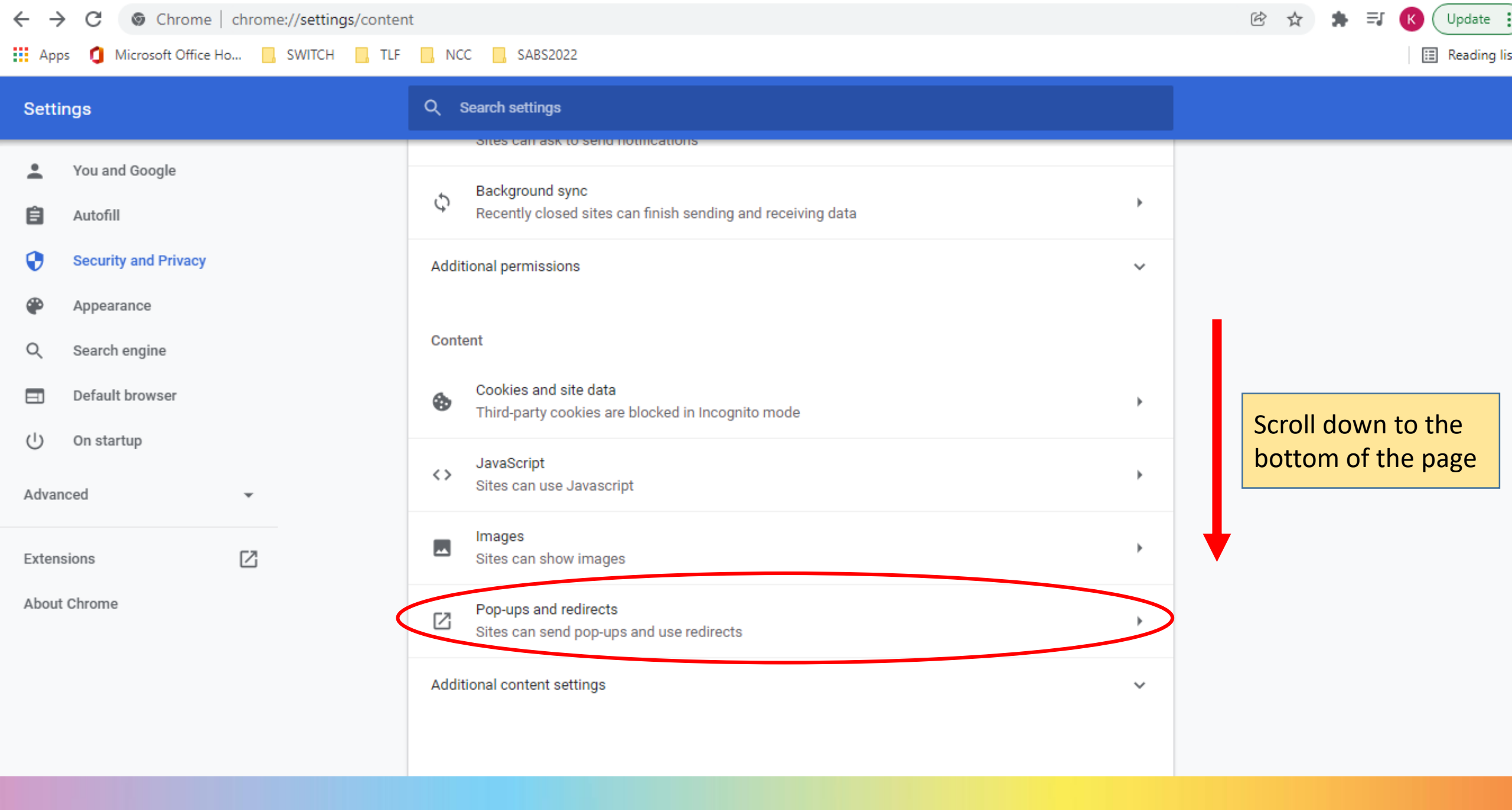

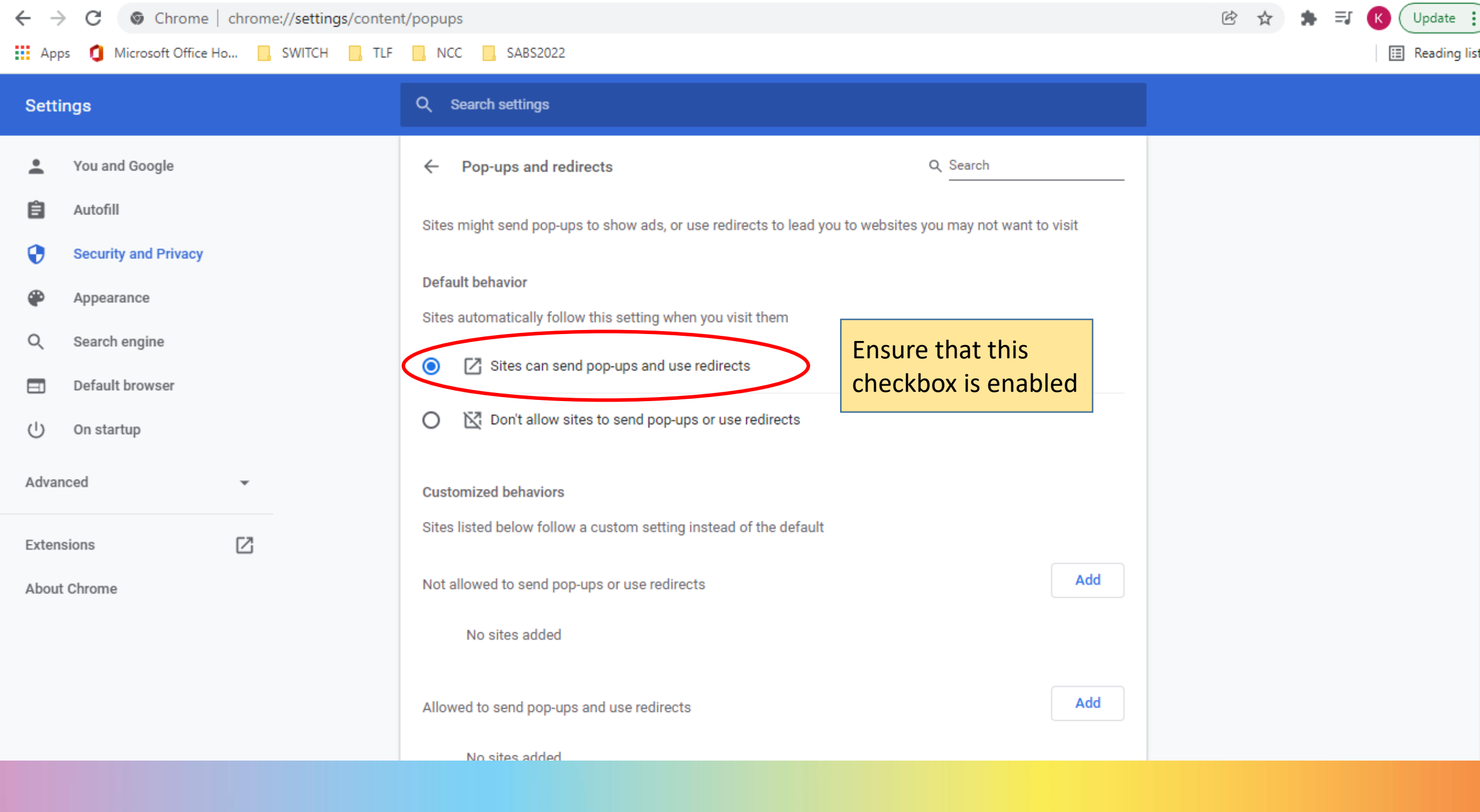